# Instruktion för albuminlägg på fotoklubbens nya hemsida

Denna instruktion vänder sig till användare som skall lägga upp bilder i vårt gemensamma album på klubbens hemsida.

### Förberedelser

Innan Du laddar upp filer så ska Du förbereda de filer Du vill ladda upp. Bilderna görs i storlek 800 x 800 dpi och filtyngden ska så långt möjligt ligga under 100 kB. Att bilderna ska vara lätta är ett villkor från vår fotoklubb, så vi måste anstränga oss på denna punkt.

När bilderna är förberedda går Du vidare och loggar in i systemet.

## Inloggning

För att det ska fungera med ett gemensamt album måste vi ha en gemensam inloggning, en gemensam användare. Vi måste helt enkelt följa behörighetsstrukturen i WordPress. Vi använder den gemensamma användaren **Gatufotogruppen** för inloggning när vi ska sköta vårt gemensamma album. Lösenordet har meddelats tidigare och publiceras inte i detta offentliga dokument.

Användaren **Gatufotogruppen** har behörighetsnivå "Författare" vilket innebär att man har full kontroll över alla inlagda bilder. Detta kräver eftertanke innan man trycker på radera.

All uppdatering sker via ett administrationsgränssnitt som man når via inloggning. Inloggningen når man via en länk längst ner till höger på första sidan.

Tryck på inloggningslänken för att nå inloggningssidan. Ange *Användarnamn* och *Lösenord*.

Har Du glömt lösenordet så ska Du absolut inte använda funktionen för glömt lösenord eftersom det här är en gemensam inloggning. Glömt lösenordet, fråga en kompis!

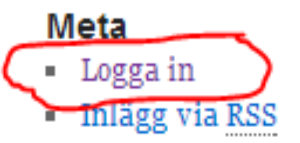

- Kommentarer via RSS
- WordPress.org

| WORDPRESS                                          |  |  |  |  |  |  |
|----------------------------------------------------|--|--|--|--|--|--|
| Användarnamn                                       |  |  |  |  |  |  |
| Lösenord                                           |  |  |  |  |  |  |
| Kom ihắg mig Logga in                              |  |  |  |  |  |  |
| <u>Glömt lösenordet?</u><br><u>— Tillbaka till</u> |  |  |  |  |  |  |

## Lägga in bilder i vårt galleri

För att lägga in bilder i vårt gemensamma album klickar Du på **Photo Albums / Upload Photos** i menyn till vänster på administrationspanelen.

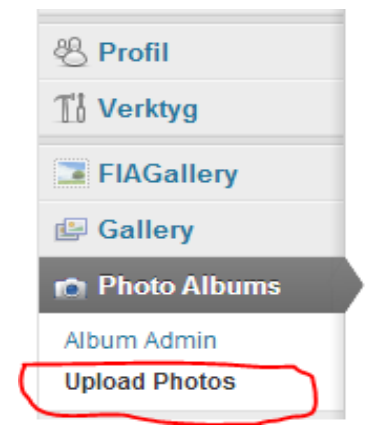

Då dyker Upload Photos -sidan upp.

Þ

| 💿 🔸 📕 Upload Photos                                                                                                    |  |  |  |  |  |  |
|----------------------------------------------------------------------------------------------------|--|--|--|--|--|--|
| Notice: your server allows you to upload 20 files of maximum total 32M bytes and allows 60 seconds to<br>complete. If your request exceeds these limitations, it will fail, probably without an errormessage. Additionally<br>your hosting provider may have set other limitations on uploading files. |  |  |  |  |  |  |
| Based on your server memory limit you should not upload images larger then 3354 x 2516 (8.1 MP)                                                                                                    |  |  |  |  |  |  |
| Box A: Multiple Photos in one selection                                                                                                    |  |  |  |  |  |  |
| You can select up to 20 photos in one selection and upload them.                                                                                                    |  |  |  |  |  |  |
| You need a modern browser that supports HTML-5 to select multiple files   Vali filer Ingen fil har valts                                                                                                    |  |  |  |  |  |  |
|                                                                                                    |  |  |  |  |  |  |
| Selected Files:                                                                                                    |  |  |  |  |  |  |
| Album: Gatufotograferna 💌                                                                                                    |  |  |  |  |  |  |
| Upload Multiple Photos V After upload: Go to the Edit Album page.                                                                                                    |  |  |  |  |  |  |
| Box B: Single Photos in multiple selections                                                                                                    |  |  |  |  |  |  |
| You can select up to 20 photos one by one and upload them at once.                                                                                                    |  |  |  |  |  |  |
| Valj fil Ingen fil har valts                                                                                                    |  |  |  |  |  |  |
| Selected Files:                                                                                                    |  |  |  |  |  |  |
| Album: Gatufotograferna                                                                                                    |  |  |  |  |  |  |
| Upload Single Photos 🔲 After upload: Go to the Edit Album page.                                                                                                    |  |  |  |  |  |  |

Nedanstående bild är en del av den sidan, Box B.

| Box B: Single Photos in multiple selections                        |  |  |  |  |  |
|--------------------------------------------------------------------|--|--|--|--|--|
| You can select up to 20 photos one by one and upload them at once. |  |  |  |  |  |
| Selected Files:                                                    |  |  |  |  |  |
| C:\fakepath\HansWahlgren_1.jpg Delete                              |  |  |  |  |  |
| Album: Gatufotograferna 💽 🛃                                        |  |  |  |  |  |
| Upload Single Photos 🖉 After upload: Go to the Edit Album page.    |  |  |  |  |  |

Vi använder **Box B: Single Photos in multiple selections**. Metoden är skäligen enkel. Man trycker på "Välj fil" -knappen (1 ovan) och då dyker den egna egna datorns mappstruktur upp. Markera en av de filer Du förberett och tryck på "Öppna" -knappen. Har Du förberett fler än en fil återupprepar

Du proceduren och väljer nästa fil. Exemplet ovan har två filer valda för uppladdning (2 ovan). Du kan välja upp till 20 filer vid ett och samma uppladdningstillfälle.

Se till att album Gatufotograferna är valt (3 ovan), samt att boxen "After upload:Go to the Edit Album page." är förbockad (4 ovan) som i bilden på föregående sida. När filen/filerna markerats i urvalsrutan så väljer man den blå knappen **Upload Single Photos**.

Efter att man laddat upp sin bild / sina bilder kommer man till en sida där man ska komplettera bilden med två saker, samt kontrollera en tredje.

| ID = 3318 Preview:                      |                                                                                | Name:       | н                     | ans Wahlgren                                                                                |
|-----------------------------------------|--------------------------------------------------------------------------------|-------------|-----------------------|---------------------------------------------------------------------------------------------|
| Rotate left                             |                                                                                |             | Ty                    | pe/aller the name of the photo. It is NOT a filename and needs no file extension like .jpg. |
| Rotate right                            |                                                                                |             |                       |                                                                                             |
| If it says 'Photo rotated', the photo   |                                                                                | Description | n:)                   | man's notta do what a man's notta dol                                                       |
| is rotated. If you do not see it        |                                                                                |             | <b>Z</b> <sup>ω</sup> | 10015 2416 St 10015 2416 St                                                                 |
| happen here, clear your browser         |                                                                                |             |                       |                                                                                             |
| cache.                                  |                                                                                |             |                       |                                                                                             |
|                                         |                                                                                |             |                       |                                                                                             |
| Upload:                                 | On: December 23, 2012, 1:00 nm utc Bur Gatufatogruppen                         |             |                       |                                                                                             |
| Pating                                  | Un electrical Exiting Technic                                                  |             |                       |                                                                                             |
| Dhata and an #                          | No range of this photo.                                                        |             |                       |                                                                                             |
| Photo order #.                          | 0                                                                              |             |                       |                                                                                             |
| Move photo to                           |                                                                                |             | _                     |                                                                                             |
| Copy photo to                           |                                                                                | Status:     | 5 -                   | Publish 🔍                                                                                   |
| Delete photo                            |                                                                                |             | -                     |                                                                                             |
| Delete photo                            |                                                                                | Watermark   | C No                  | t configured                                                                                |
| Insertion Code                          |                                                                                |             |                       |                                                                                             |
| Link url:                               | Same tab 💌                                                                     | Remark:     | Sta                   | atus of photo 3318 updated                                                                  |
| Link title:                             |                                                                                |             |                       |                                                                                             |
| If you want this link to be used, check | YPS Overrule' checkbox in table VI of the Photo Albums -> Settings admin page. |             |                       |                                                                                             |
|                                         |                                                                                |             |                       |                                                                                             |

Vid 1 skriver Du in Ditt (fotografens) namn. Ersätt det filnamn som står där efter uppladdning.

Vid 2 skriver Du en lämplig bildtext.

Vid 3 ser Du till att det står Published.

Det finns ingen "Save"-knapp utan systemet sparar automatiskt de ändringar Du gör.

## Ta bort foto

Välj Photo Albums från Adminpanelen och klicka på den gröna Edit -länken näst längst till höger för albumet Gatufotograferna. Klicka inte på Delete här!

Du kommer till samma adminstrationsgränssnitt som vid uppladdning. En uppsättning fält för varje bild. Till vänster finns den röda delete-knappen. Var säker på att Du bara tar bort Dina egna bilder!

### Gradering och kommentarer

Det här albumprogrammet har funktioner för gradering och kommentarer.

Om man öppnar albumet som betraktare på "utsidan", dvs inte som inloggad, så kan man för varje bild ge en poäng i form av en till 5 stjärnor. För musknappen över fältet till vänster om **Min** gradering så ser Ni. Systemet räknar också ut ett medelvärde av allas bedömning.

Alla besökare kan dessutom skriva kommentarer, men dessa blir "pending" till dess någon av oss släppt igenom kommentaren. Alla som lägger upp bilder måste därför ta ett gemensamt ansvar för att med jämna mellanrum kolla om det kommit kommentarer.

#### När Du är klar

Logga ut! Längst upp till höger står det Gatufotografgruppen. Ställ muspekaren över det ordet och Du får upp ett antal alternativ. Välj Logga ut.